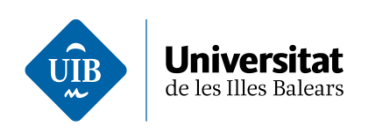

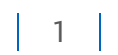

# Accés a Zoom si abans ja vam crear un compte a Zoom utilitzant l'adreça de correu de la UIB.

Accediu a la plana https://uibuniversitat.zoom.us/ i cliqueu a "Iniciar sessió".

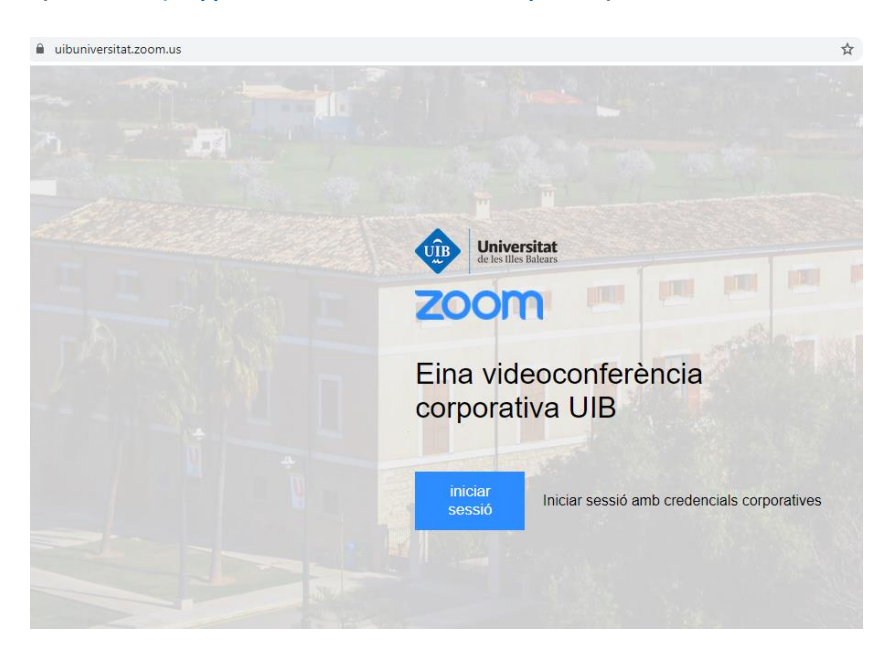

Us portarà al servei d'identificació única de la UIB on cal identificar-se amb les credencials d'UIBDigital.

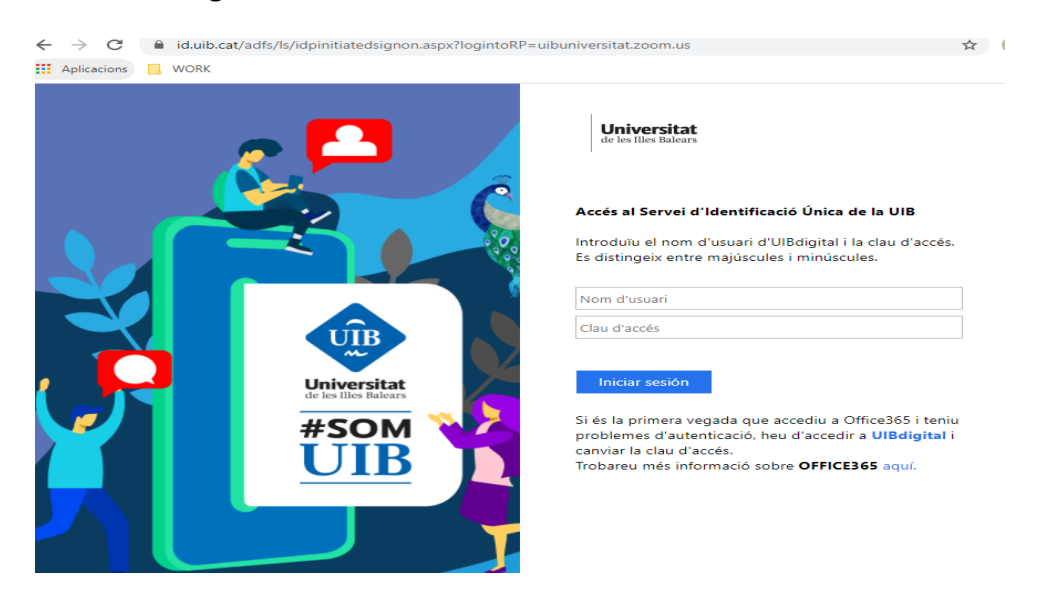

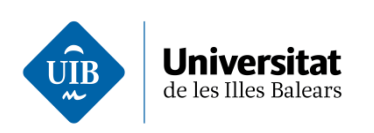

2

# Apareix una pantalla on s'informa que voleu fer un canvi de tipus de compte, marqueu "Acepto y Cambio" :

#### Al aceptar esta invitación, está cambiando a una nueva cuenta Zoom

Antes de realizar el cambio, tenga en cuenta lo siguiente:

- Tras el cambio, podrá seguir accediendo a sus propios datos, como por ejemplo sus reuniones y grabaciones.
- Su rol en la nueva cuenta será "Miembro". Es posible que este rol tenga menos privilegios que su rol en su cuenta actual.
- Es posible que su nueva cuenta no le proporcione acceso a todas las funcionalidades de que disfruta en su cuenta actual.

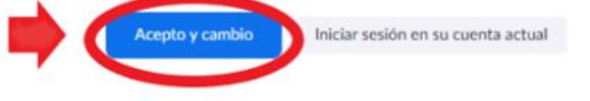

Tot seguit, us adverteix que rebreu un correu electrònic per confirmar el canvi.

Hemos enviado un correo electrónico a @uib.es.

Si no ha recibido el correo electrónico, vuelva atrás e inténtelo de nuevo.

A la vostra bústia de correu, hi trobareu un correu de Zoom on demana que confirmeu que voleu fer el canvi al nou sistema de Zoom amb llicencia de la UIB. Veureu que posa *Zoom SOLVICO - Universitat de les Illes Balears -Q0718001A*.

Al correu electrònic pitgeu el botó "*Pasar a la nueva cuenta*" o, si no us funciona, copieu i aferreu a la barra d'un navegador l'enllaç que s'indica a la part inferior.

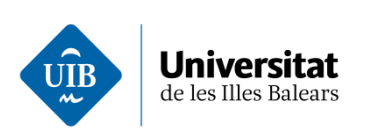

| Con   | firmar el cambio solicit                   | ado de su cuenta de Zoom                                                                          |          |
|-------|--------------------------------------------|---------------------------------------------------------------------------------------------------|----------|
| De:   | Zoom <no-reply@zoom.us></no-reply@zoom.us> |                                                                                                   |          |
| A:    | @uib.es                                    |                                                                                                   |          |
| Data: | 30/04/2021 13:44                           |                                                                                                   | <u> </u> |
|       |                                            | zoom                                                                                              |          |
|       |                                            |                                                                                                   |          |
|       |                                            |                                                                                                   |          |
|       |                                            | Hola ,                                                                                            |          |
|       |                                            | Actualmente es usted miembro de la cuenta de Zoom , y está intentando iniciar                     |          |
|       |                                            | Q0718001A (uibuniversitat.zoom.us). Si desea pasar a ser miembro de la cuenta                     |          |
|       |                                            | SOLVICO - Universitat de les Illes Balears -Q0718001A, haga clic en el siguiente                  |          |
|       |                                            | botón en el plazo de 24 horas.                                                                    |          |
|       |                                            | Barran Ir annual annual                                                                           |          |
|       |                                            | Pasar a la nueva cuenta                                                                           |          |
|       |                                            |                                                                                                   |          |
|       |                                            | Si el botón anterior no funciona, copie el siguiente enlace y péguelo en su<br>navegador.         |          |
|       |                                            | bttps://uibuniversitat.zoom.us/invite_confirming?code=Ab7PEBYiB46i1pcgca_ksmS                     |          |
|       |                                            | 1TiD6slyPwkONr7JIWnY.AG.CJ7QBcYnYJQV-Uw48nug9aaL5tw14nrfxt1epV6ZAen                               |          |
|       |                                            | pNe2iQZ3TtSzFCJzfcGldkO8DOoC-U5HR2Dj4IJawXKpnYnOaLpc_3XWyhMOzmo                                   |          |
|       |                                            | r5a24cUvGZ4f00i4OkPElwOoigBZSHdINI9pBmbTkQ3zNO3ELXsQhZHI7jCteAJQp                                 |          |
|       |                                            | s.4knrInG_3ABCxj1nToAOgg.19JGO5P3fM6owPCG&fr=hostinvite                                           |          |
|       |                                            |                                                                                                   |          |
|       |                                            | No es necesario que lleve a cabo ninguna acción para seguir siendo miembro de la<br>actual cuenta |          |
|       |                                            |                                                                                                   |          |
|       |                                            | Gracias por elegir Zoom.                                                                          |          |
|       |                                            | -El equipo de Zoom                                                                                |          |
|       |                                            |                                                                                                   |          |
|       |                                            |                                                                                                   |          |
|       |                                            | 🖸 📅 🔕                                                                                             |          |
|       |                                            | Copyright ©2021 Zoom Video Communications. Inc. Todos los derechos reservados.                    |          |
|       |                                            |                                                                                                   |          |

Us confirma que s'està realitzant el canvi, però que el procés pot durar uns moments.

### Estamos cambiando su cuenta

Este proceso tardará un poco. Mientras tanto, puede seguir utilizando Zoom de manera habitual.

Ja podeu accedir a *Zoom* amb el vostre usuari i contrasenya de la UIBDigital. Rebreu un correu de confirmació indicant que s'ha fet el canvi correctament.

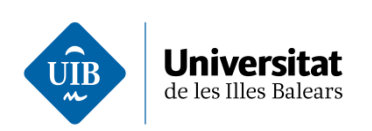

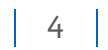

## Su cuenta se ha cambiado correctamente

Ahora es usted miembro de la cuenta de Zoom SOLVICO - Universitat de les Illes Balears -Q0718001A.

Iniciar sesión para acceder a la pág

Podeu accedir normalment al vostre perfil de Zoom.